# 用网关配置软件使用手册

### 1.1 安装要求

- CPU: P4 1G 以上或相当型号
- 内存:最少 512MB,推荐 1GB
- 显示器: VGA、SVGA 或支持桌面操作系统的任何图形适配器。
- 鼠标:任何 PC 兼容鼠标
- 操作系统: Win XP (sp2) 及以上。

# 1.2 使用入门

# 建立新工程

要建立新的工程,请首先为工程指定工作目录(或称"工程路径")。用工作目录标识工程,不同的工程应置于不同的目录。工作目录下的文件由网关配置软件自动管理。

| []项目设置向导 |                  |            |   |    |    | ×    |
|----------|------------------|------------|---|----|----|------|
|          | ┏━━━━━           |            |   |    |    |      |
|          | 网关选择             | RTV2MQTT01 | 6 | *  |    |      |
|          |                  |            |   |    |    |      |
|          | ● 硬件信息 ●<br>●新模式 | 以太网口       |   |    |    |      |
|          | Io数里             | 2          |   |    |    |      |
|          | 串口数里             | 2          |   |    |    |      |
|          | 设备数量             | 2          |   |    |    |      |
|          | 变量数量             | 10         |   |    |    |      |
|          | 订阅数量             | 5          |   |    |    |      |
|          | 发布数量             | 5          |   |    |    |      |
| 1        | MQTT数里           | 5          |   |    |    |      |
| )        | 项目名称             |            |   |    |    | ]    |
|          | 项目存储路径。          |            |   |    |    | 获取路径 |
| 网关属性功    | 阿莱里              | 项目属性       |   |    |    |      |
|          |                  |            |   | 确定 | 取消 |      |

### 构造数据库

一个工程最基础的工作就是构造数据库,将实际需要的 IO 变量定义在工程中,网关配置软件采用面向对象技术,通过端口对象、设备对象、寄存器对象的结构来定义 IO 变量表。实际工作中按照端口——>设备——>寄存器的步骤来构造数据库,不同于传统的组态软件一张大的 IO 变量表的方式来定义 IO 变量,通过不同设备来定义变量,便于技术人员在数据库中快速操作(查找、修改、删除) IO 变量。

# 1.3 开发环境——工程管理器

工程管理器是 网关配置软件 的一个重要组成部分,它将数据库、脚本、配置等工程元素集中管理,工程人员可 以一目了然地查看工程的各个组成部分。工程浏览器简便易学,操作界面和 Windows 中的资源管理器非常类 似,为工程的管理提供了方便高效的手段。

# 工程管理器概述

工程管理器的结构如图 3.1 所示。工程浏览器左侧为类似于资源管理器的树状结构图,主要展示工程的各个组成部分。主要包括"数据库","配方管理","全局脚本","工程设置"等部分。

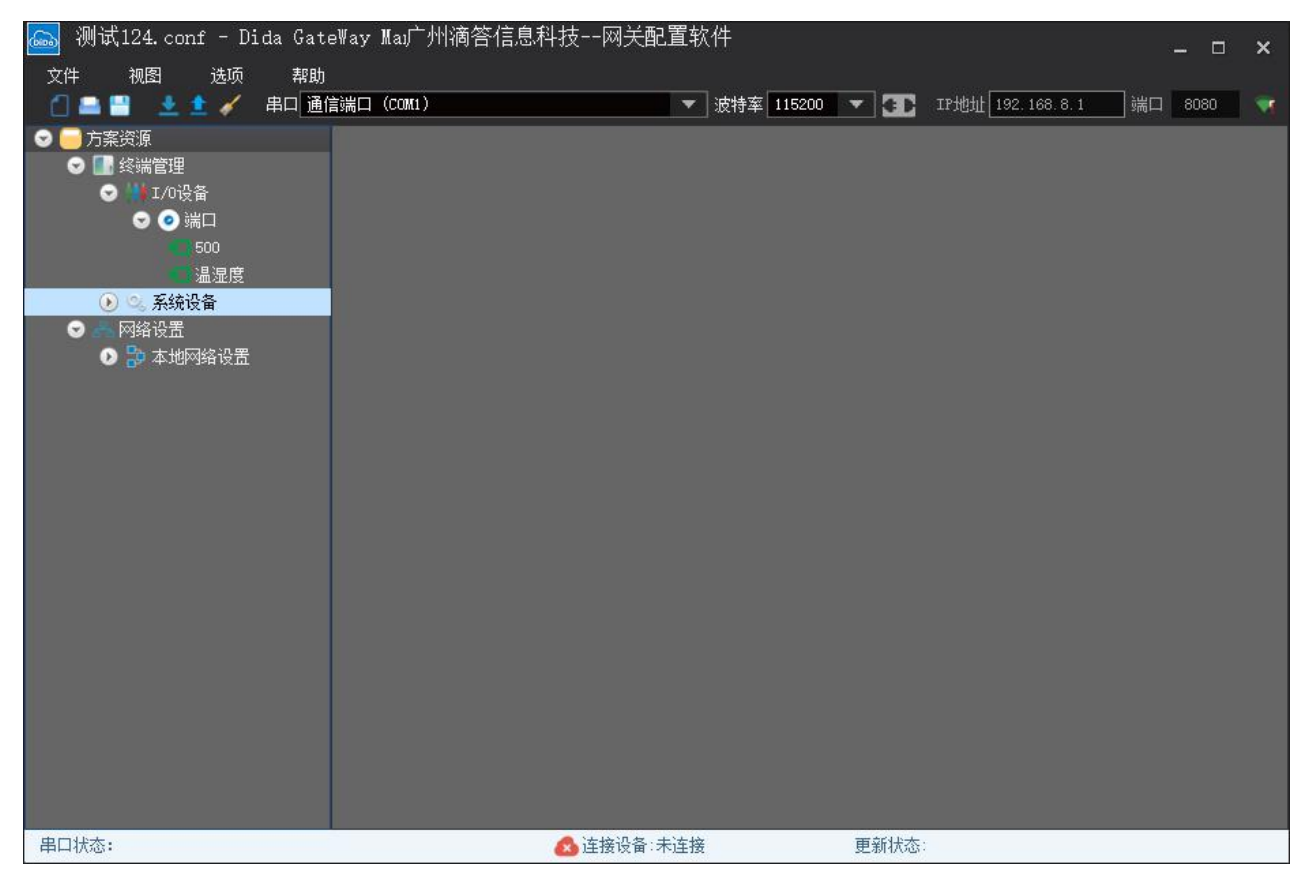

# 工程菜单

主要有"新建项目"、"打开项目"、"保存项目"、"关闭项目"等菜单项,实现项目的新建、打开、保存和关闭。

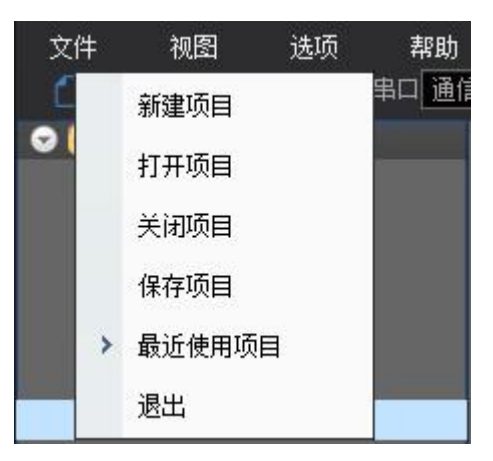

# **工具菜单** >2

"下载配置"用于下载工程到嵌入式设备中。 "提取配置"用于从嵌入式设备中上载工程到PC。"对时"用 于将PC时间发布到嵌入式设备中。 "重启"用于在PC上重新启动嵌入式设备。

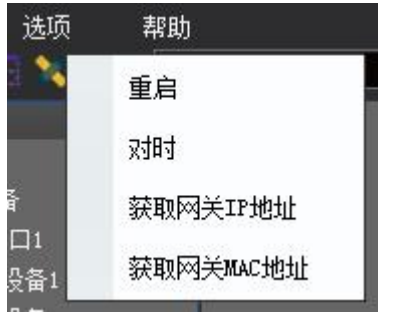

"工程设置"用来设置从站属性、嵌入式设备的 IP 地址等。

| 🕑 🖂 网络设置   |          |
|------------|----------|
| 🖸 🐎 本地网络设置 | 添加Mqtt网络 |

## 构造数据库

方案资源管理器是"网关设置"最核心的部分。以实时数据库为中介环节,是联系上位机和下位机的桥梁。方 案资源管理器从设备入手,在每个设备下定义相关的变量,与传统组态软件建立设备后,变量在一张数据表中 相比,更加直观,查找变量更加方便。

方案资源管理器拥有"I/O 设备","I/O 设备"拥有"端口","端口"拥有"设备","设备"拥有"变量"。

# IO 设备管理 端口

选择方案资源管理器, "终端管理"下的"I/O 变量", 鼠标点击右键, 出现"新建端口"菜单, 点击"新建端口", 出现端口属性对话框。端口名称具有唯一性, 不可以重复。

| 备类型 ModbusRtu · 设备参数 详细参数 |   |
|---------------------------|---|
|                           |   |
| 口参数                       |   |
| 号 COM1 · 波特率 9600         | * |
| 2位 None - 数据位 8           | * |
| 位 1 -                     |   |

端口属性对话框

根据实际工程设备需求,可以选择设备类型,如"ModbusRTU",选择端口类型为"串口",设置好串口参数,点击"确定"即完成端口的定义。定义完成后会在"I/O 变量"下面生成"端口1",右键点击"端口1",出现如下子菜单项。

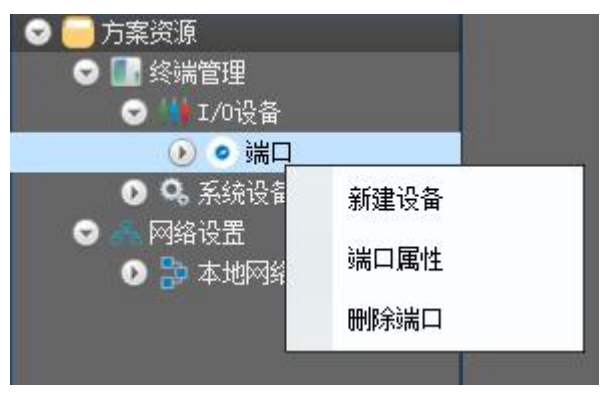

新建设备

点击新建设备,出现如下对话框。

| 沿县在街      | 500 |   |
|-----------|-----|---|
| 1×1円1円17  | 000 |   |
| 设备地址      | 500 |   |
| 寄存器(大小)模式 | 大端  | * |
| 寄存器(高低)在前 | 低位  | * |

设备属性对话框

根据实际要求,修改设备名称和地址。点击确定后在"端口1"下出现"设备1"。

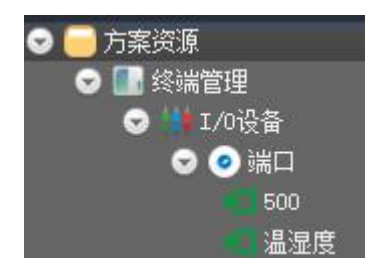

设备

假如工程有 2 个串口,第一个串口有 2 个"ModbusRTU"设备,第二个串口下有 3 个"ModbusRTU"设备,则可以建立"端口1","端口2","端口1"下有 3 个设备,"端口 2"下有 2 个设备。如下图所示。

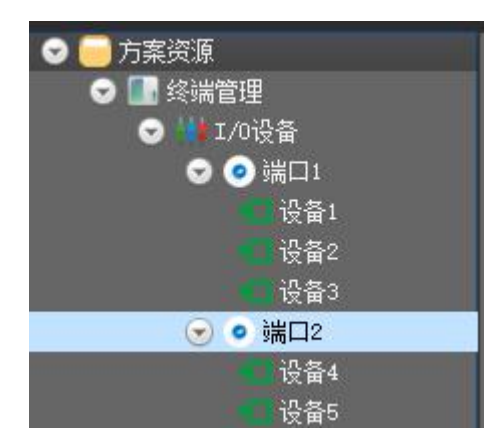

# 变量类型

变量的基本类型共有三两类: I/O 变量、内存变量、系统变量。

IO 变量是指可与外部数据采集程序直接进行数据交换的变量,如下位机数据采集设备(如 PLC、仪表等)或其 它应用程序(如 DDE、OPC 服务器等)。这种数据交换是双向的、动态的,就是说:在"网关配置软件" 系统运 行过程中,每当 I/O 变量的值改变时,该值就会自动写入下位机或其它应用程序;每当下位机或应用程序中的 值改变时,系统中的变量值也会自动更新。所以,那些从下位机采集来的数据、发送给下位机的指令,比如"反 应罐液位"、"电源开关"等变量,都需要设置成"I/O 变量"。

# 变量的数据类型

# 变量定义

选择相应的设备,然后右键点击右侧的变量显示区,出现如下子菜单。

| 新建变量 |   |
|------|---|
| 批量增加 |   |
| 变量属性 |   |
| 删除变量 |   |
| 替换变里 | 呂 |

# 变量操作

有两种定义变量的方式,如果变量寄存器地址是分散的,不连续的,可以点击"新建变量"来创建单个变量, 如果变量寄存器地址是连续的,可以点击"批量增加"来创建多个变量。

变量作为一个对象,其属性分为基本属性、存盘属性、报警属性、量程变换,如下所示。

| 基本属性 | 存盘属性 报警属性  | 重程变换 |
|------|------------|------|
| 名称   | test       |      |
| 别名   | ReferTest  |      |
| 数据类型 | bool -     |      |
| 小数位  | 1          |      |
| 单位   | int        |      |
| 寄存器  |            |      |
| 地址   | 1234       |      |
| 类型   | BO(逻辑线圈) - |      |

#### 变量属性

基本属性有名称、描述、寄存器类型、寄存器地址、数据类型、最小值、最大值、小数位数、读写属性等。 名称:变量在整个数据库中的唯一标志,不可重复。只能以字母开头。也是alink json协议的关键词,在阿里 云设置产品属性时必须以此设置,alink协议才接收并解析

别名:对变量名称的中文注释。

数据类型:变量对应的数据格式。

小数位数:变量值的小数有效位数。

读写属性:变量是否只读。

寄存器类型:不同的通讯规约,寄存器类型不一样,代表读取的数据类型。 寄存器地址:变量对应的地址。

| 序号 | 名称   | 别名        | 数据类型 | 小数位 | 单位  | 寄存器地址 | 寄存器类型 | 读写属性 | 值 |
|----|------|-----------|------|-----|-----|-------|-------|------|---|
| 1  | test | ReferTest | bool | 1   | int | 1234  | BO    |      |   |

| 名称     | 描述                                                                           |
|--------|------------------------------------------------------------------------------|
|        | 指操作Modbus的功能码,具体如下:                                                          |
|        | 输入状态,对应的功能码: 0x02(读离散输入)                                                     |
| 操作类型   | 线圈状态,对应的功能码: 0x01、0x0F(读、写线圈)                                                |
|        | 保持寄存器,对应的功能码: 0x03、0x10(读、写保持寄存器)                                            |
|        | 输入寄存器,对应的功能码: 0x04 (读输入寄存器)                                                  |
| 寄存器地址  | 指Modbus的寄存器的操作地址                                                             |
| 数据类型   | 如采集的温度值的数据类型为浮点型,一个寄存器保存的是16位,需要两个寄存器保存的是32位,具体数据类型要看说明书                     |
| 大小端    | 如采集的温度值占用一个寄存器(16位),但是对采集后的原始数据要进行高低字节的交换才能生成真实的值(modbus默认是大端,即高位在前,具体看说明书)  |
| 寄存器高低位 | 如采集的振动值占用两个寄存器(32位),但是对采集后的原始数据要进行前后寄存器的<br>交换才能生成真实值                        |
| 变量量程变换 | 指缩放系数,如采集的值为100,但是真实的值为10,因此需要缩放10倍,故缩放因子填写0.1即可。如放大10倍(即真实的值为1000),则放大因子为10 |

一个寄存器保存16位二进制位,即两个字节,这两个字节一个地址高,一个地址低,他们的顺序关系就是寄存器大小端模式。高位数据在前面的地址为大端模式,低位数据在前面的地址为小端模式。

寄存器数据 OxAB (数据的左边是数据高位)

在内存中保存的方式(左边是前面地址低位,右边是后面地址)

大端 AB <= 一般Modbus设备为大端模式

小端 BA

如果一个变量是有两个寄存器保存,那这两个寄存器保存的值哪个在前,就需要设置寄存器(高低)位在前。只由一个寄存器保存的变量是不需要设置寄存器(高低)位在前的。

连续的寄存器的排序

数据 0x1122 (左边是数据的高位),在内存中的存储方式(左边的地址是前面)

高位在前时 11 22 (高位的数据在前面的地址)

低位在前时 22 11 (低位的数据在前面的地址)

举例说明:例如某个变量用两个寄存器保存,是无符号的值(就是没有负数的),那它的数据类型是int32, 这个值是 0x1234

我们知道在mcu里实际的存储单位是字节,那么这个32位的无符号整数就有四个字节。那四个字节在存储区中是有 以下几种情况: 十連措士 安方思 (低) 冶力益

| 1 2 3 4 就是 大端模式、 寄存器(低)位在前;<br>3 4 1 2 就是 大端模式 寄存器(高)位在前; | ■。变量属性   |                            | ×      |
|-----------------------------------------------------------|----------|----------------------------|--------|
| 2143 就是 小端模式、寄存器(低)位在前;                                   | 基本属性     | 存盘属性 报警属性                  | 里程度换   |
| 4321 小端模式、寄存器(低)位在前<br>下面以一个温湿度传感器modbus设备为例来说明如何填写       | 名称<br>别名 | Temperature<br>Temperature |        |
| 寄存器地址 内容 操作                                               | 数据类型     | int16 -                    |        |
| 40001H 湿度(单位 0.1%RH) 只读                                   | 小数位      | 1                          |        |
| 40002H 温度(単位 0.1C) 只读<br>温度,                              | 单位       | int                        |        |
| 当温度低于 0℃时以补码形式上传                                          | 里程转换系数   | 0.1                        |        |
| FF9B H(十六进制)=-101=>温度=-10.1℃                              | 寄存器———   |                            |        |
| 湿度:                                                       | 地址       | 0000                       | ✔ 十六进制 |
| 292 H(十六进制)=658=>湿度=65.8%RH                               | 类型       | ₩3(保持寄存器) -                |        |

因为是一个寄存器地址保存的温度所以是 16位的,我们选择int16;因为保存的温度单位0.1,所以我们设置量程 转换系数为0.1; 小数位设为1。

| 😬 串口 USB-SERIAL CH340                                                           | (COM: | 3)          | •           | 波特率 11520 | 0. 🔻 🚺 | IP地址 192 | . 168. 8. 1 | 端口 8080 |           | 👲 单 🖌 👘 |
|---------------------------------------------------------------------------------|-------|-------------|-------------|-----------|--------|----------|-------------|---------|-----------|---------|
| 滨资源<br>                                                                         | 序号    | 名称          | 别名          | 数据类型      | 小数位    | 单位       | 寄存器地址       | 寄存器类型   | 系数        |         |
| ▋ 终端管理<br>✔ ₩ I/O设备                                                             | 1     | Temperature | Temperature | int16     | 1      | int      | 40002       | ¥З      | 0. 100000 |         |
| 😒 🧿 portName                                                                    | 2     | Humi di ty  | Humi di ty  | int16     | 1      | int      | 40001       | ¥3      | 0.100000  |         |
| ● deviceName<br>● Q. 系统设备<br>网络设置<br>● P 本地网络设置<br>● ● ALIYUN<br>● ● Uploadname |       |             |             |           |        |          |             |         |           |         |

| Aqtt名称 | MqttTest1 |        |  |
|--------|-----------|--------|--|
|        | 确定        | 取消     |  |
|        |           | 添加控制主题 |  |
|        |           | 添加上传主题 |  |
|        |           | 属性     |  |
|        |           | 冊版全    |  |

### 广州滴答信息科技有限公司

#### 物联网网关设置软件说明书

|                  | 二位前土和                 | <u>₩</u>                     |          |              |   |      |
|------------------|-----------------------|------------------------------|----------|--------------|---|------|
|                  | 主题名称                  | ThemeName                    |          | 开启/关闭        |   |      |
|                  | 发布主题                  | pub                          |          | QosO         | * |      |
|                  | 订阅主题                  | sub                          |          | QosO         | * |      |
|                  | 控制协议                  | null 👻                       |          |              |   |      |
|                  |                       |                              | 确        | 定 取消         |   |      |
|                  |                       | 添加救                          | 空制主题     |              |   |      |
| 5项 帮助            |                       | 14×70011                     | 上响工吃     |              |   | ×    |
| S-SERIAL CH340 ( |                       |                              |          |              |   |      |
|                  | 主题名称 如                | loadname                     | ✓ 开启/关闭  | 3            |   |      |
|                  | 发布主题 /s               | ys/alPfNLB5oJR/WENDU/thing/e | n QosO   | *            |   |      |
| Name             | 上传周期 20               |                              |          |              |   |      |
| iceName          | † か议 A1;              | Alink                        |          |              |   |      |
|                  |                       |                              |          |              |   |      |
| 设置               | 所有变量列表                |                              | <u>+</u> | 传变量列表        |   |      |
| 1                | ▲ □ 所有变量<br>▲ □ devic | 列表<br>eName                  |          | ▲ □ 上传变重列表   |   |      |
| adname           |                       | mperature                    |          | Temperatur   | e |      |
|                  | Hu                    | ni di ty                     |          | 🗌 Humi di ty |   |      |
|                  |                       |                              |          |              |   |      |
|                  |                       |                              |          |              |   |      |
|                  |                       |                              |          |              |   |      |
|                  |                       |                              |          |              |   | nnde |
|                  |                       |                              | >>       |              |   | 删除余  |
|                  |                       |                              | >>       |              |   | 刪除余  |

#### 在阿里云上的设置,标识符必须和上位机设置的变量名称一样,设置为单精度浮点型,

| 功能类型 | 功能名称 | 标识符         | 数据类型               | 数据定义         |
|------|------|-------------|--------------------|--------------|
| 属性   | 温度   | Temperature | float (单精度浮点<br>型) | 取值范围: -40~80 |
| 属性   | 湿度   | Humidity    | float (単精度浮点<br>型) | 取值范围: 0~100  |

#### 运行状态 💿

| 湿度                  | 查看数据 | 温度                  | 查看数据 |
|---------------------|------|---------------------|------|
| 45.9 %RH            |      | <b>29.3</b> °c      |      |
| 2019/03/30 13:40:19 |      | 2019/03/30 13:40:19 |      |
|                     |      |                     |      |

# 2. 操作实例

下面以WG20 以太网mqtt网关为例说明,通过上位机设置网关连接到阿里云mqtt服务器,把modbus寄存器的值在

阿里云显示。

步骤1: 新建项目,选择正确的设备型号 WG20,在下面的项目名称录入,以后就保存所有相关配置在此项目中,选择或创建合适的文件夹来保存项目。

|                                                     | <ul> <li>文件 视</li> <li>文件 视</li> <li>新建</li> <li>打开</li> <li>保存</li> <li>最近</li> <li>退出</li> </ul> | 图 选项 素<br>项目<br>项目<br>使用项目                                                                                                    |                                                                     |
|-----------------------------------------------------|----------------------------------------------------------------------------------------------------|----------------------------------------------------------------------------------------------------|---------------------------------------------------------------------|
| 呼美型号           一一一一一一一一一一一一一一一一一一一一一一一一一一一一一一一一一一一一 |                                                                                                    | 「项目设置向导     「例关型号一     「例关型号     「     「     「     「     「     「     「     「     」     「     」     む     」     む     加     二     加     二     加     二     加     二     加     二     加     加     二     加     加     二     加     加 | x<br>xeri alport<br>10<br>10<br>100<br>5<br>5<br>5<br>5<br>以太河 MUTT |
| 项目名称<br>项目存储器径<br>网关属性 项目类型 项目属性                    | 获取路径                                                                                               | 项目名称<br>项目存 <b>就</b> 路径<br>网关属性 项目类型                                                                                                    | DS9L<br>E:\TestCfg                                                  |

步骤2:新建端口,选择左边窗口中的I0设备,右键选择新建端口,此端口对应的就是网关上的串口。

| ) 😑 方案资源<br>🗢 🔝 终端管理 |         |   |
|----------------------|---------|---|
| 💽 🗰 I/0该             |         | - |
| ● <b>○</b> 条系        | 新建端口    |   |
| ☑ — 网络设<br>☑ 🔁 🔁 本   | 新建DPC设备 |   |
|                      |         |   |

在端口设置的窗口内,录入端口名称,端口类型,设备类型。在串口参数栏内设置 串口的波特率和校验位、数据 位、停止位。

| 商凵谷称  | COM1      |   | 端口类型 | 串口   | - |
|-------|-----------|---|------|------|---|
| 分备类型  | ModbusRtu | * | 设备参数 | 详细参数 |   |
| ─串口参数 | t         |   |      |      |   |
| ■□号   | COM1      |   | 波特率  | 9600 | * |
| 交验位   | None      | Ŧ | 数据位  | 8    | Ŧ |
| 亭止位   | 1         | • |      |      |   |
|       |           |   |      |      |   |
| ✔ 是否开 | 启串口       |   |      |      |   |
|       |           |   |      |      |   |
|       |           |   |      |      |   |

用此方式我们添加了两个端口,COM1和COm2,下面我们要把三相电力检测设备DS9L连接到COM2上,那我们就要在 COM2新建设备,选中COM2右键选择新建设备,出现设备属性对话框。录入设备名称、设备地址,选择此设备的寄 存器大小模式和高低位。这些参数都会在设备的说明书内找到。

|                 |      | ┛设备属性     |      |    | × |
|-----------------|------|-----------|------|----|---|
| 🚯 🥥 COM1        | _    | 设备名称      | DS9L |    |   |
| 🕑 💿 com2        |      | 设备地址      | 1    |    |   |
| <b>9、</b> 系统设备  | 新建设备 | 寄存器(大小)模式 | 大端   | Ŧ  |   |
| 內臵设立<br>🎝 本地网络讨 | 端口属性 | 寄存器(高低)在前 | 高位   | *  |   |
|                 | 刪除端口 |           | 确定   | 取消 |   |

#### 步骤3: 增加变量

在左侧工程栏,选择我们我们刚刚增加的设备DS9L,,然后右键点击右侧的变量显示区,出现如下子菜单,选择 批量增加。批量增加变量用来增加地址连续、数据类型一致的数个变量,避免了一个个增加变量的繁琐。

| 新建变量  |
|-------|
| 批量增加  |
| 变重属性  |
| 删除变量  |
| 替换变量名 |
|       |

在批量增加变量对话框,我们录入要批量增加的变量个数和变量前缀名,数据类型,小数的位数和量程转换系数, 和此批变量的开始地址。地址通常是十六进制的,可勾选设置。

| ■批量増加交付 | Ē         | ×      |
|---------|-----------|--------|
| 变量个数    | 10        |        |
| 变量名前缀   | R         |        |
| 数据类型    | int32     | •      |
| 小数位     | 1         |        |
| 单位      |           |        |
| 量程转换系数  | 0.1       |        |
| 地址      | 4000      | ✓ 十六进制 |
| 地址递增单位  | 2         |        |
| 类型      | ₩4(输入寄存器) | -      |
|         | 确定 取消     | ¥.     |

批量增加变量后,右边变量窗口即可显示增加的变量表,可以看到增加的变量均以字母R为开头,寄存器地址是从 4000连续增加,这个变量名称就是和服务器通信是 JSON接口中的变量名称。可以点击来改变每个变量的名称和编辑 属性

| 🖾 DS9L.conf - Dida Gate¥a                      | ıy Mana  | iger        | 广州涌       | <b>骑答信息科护</b> | 支网关配置         | 【软件       |         |         |          |         |
|------------------------------------------------|----------|-------------|-----------|---------------|---------------|-----------|---------|---------|----------|---------|
| 文件 视图 选项 帮助                                    | į        |             |           | •             |               |           |         |         |          |         |
| 📋 🖴 💾 串口 ELTIMA Virtual :                      | Serial P | ort (COM5-> | COM4) 🔻   | 波特率 11520     | 0 <b>-</b> 30 | IP地址 192. | 168.8.1 | 端口 8080 | <u>.</u> | 📥 🏛 💉 👘 |
|                                                | 序号       | 名称          | 别名        | 数据类型          | 小数位           | 单位        | 寄存器地址   | 寄存器类型   | 读写属性     | 值       |
| ✓ ● 终端管理 ✓ ● ● 1/0设备                           | 1        | RO          | ReferTest | int32         | 1             |           | 4000    | ₩4      |          |         |
| 🕑 🥥 comi                                       | 2        | R1          | ReferTest | int32         |               |           | 4002    | ¥4      |          |         |
|                                                | 3        | R2          | ReferTest | int32         |               |           | 4004    | ₩4      |          |         |
| <ul> <li>Q Q 系统设备</li> <li>D Q 加速加累</li> </ul> | 4        | R3          | ReferTest | int32         |               |           | 4006    | ₩4      |          |         |
| <ul> <li>M462</li> <li>本地网络设置</li> </ul>       | 5        | R4          | ReferTest | int32         |               |           | 4008    | ₩4      |          |         |
|                                                | 6        | R5          | ReferTest | int32         |               |           | 400a    | ₩4      |          |         |
|                                                | 7        | R6          | ReferTest | int32         |               |           | 400c    | ¥4      |          |         |
|                                                | 8        | R7          | ReferTest | int32         |               |           | 400 e   | ¥4      |          |         |
|                                                | 9        | R8          | ReferTest | int32         |               |           | 4010    | ₩4      |          |         |
|                                                | 10       | R9          | ReferTest | int32         |               |           | 4012    | ₩4      |          |         |

通过单独添加变量或批量添加变量然后更改变量名称,我们得到如下的变量表

### 广州滴答信息科技有限公司

| 序号 | 名称  | 别名   | 数据类型  | 小数位 | 单位    | 寄存器地址 | 寄存器类型 | 读写属性 | 值     |
|----|-----|------|-------|-----|-------|-------|-------|------|-------|
|    | Va  | DATA | int32 |     | Uni t | 4000  | WЗ    |      |       |
|    |     | DATA | int32 |     | Vni t | 4002  | WЗ    |      |       |
|    |     | DATA | int32 |     | Vni t | 4004  | WЗ    |      |       |
|    | Vab | DATA | int32 |     | Vni t | 4006  | WЗ    |      |       |
|    | Մեշ | DATA | int32 |     | Uni t | 4008  | WЗ    |      |       |
|    | Vca | DATA | int32 |     | Uni t | 400a  | WЗ    |      |       |
|    | Ia  | DATA | int32 |     | Uni t | 400c  | ¥З    |      |       |
|    | Ib  | DATA | int32 |     | Vni t | 400e  | ₩З    |      |       |
| 9  | Ic  | DATA | int32 | 1   | Unit  | 4010  | ¥З    |      |       |
| 10 | Pa  | DATA | int32 | 1   | Vni t | 4012  | WЗ    |      |       |
| 11 | РЪ  | DATA | int32 |     | Vni t | 4014  | WЗ    |      |       |
| 12 | Po  | DATA | int32 |     | Vni t | 4016  | WЗ    |      |       |
| 13 |     | DATA | int32 |     | Uni t | 4018  | WЗ    |      |       |
| 14 | Qa  | DATA | int32 |     | Uni t | 401 a | WЗ    |      |       |
|    | QЪ  | DATA | int32 |     | Vni t | 401 c | WЗ    |      |       |
| 16 | Qc  | DATA | int32 |     | Vni t | 401 e | ₩З    |      |       |
| 17 |     | DATA | int32 |     | Uni t | 4020  | WЗ    |      |       |
| 18 | Sa  | DATA | int32 |     | Uni t | 4022  | WЗ    |      |       |
| 19 | SP  | DATA | int32 |     | Uni t | 4024  | WЗ    |      |       |
|    |     | DATA | int32 |     | Uni t | 4026  | ₩З    |      |       |
| 21 |     | DATA | int32 |     | Uni t | 4028  | WЗ    |      |       |
|    |     |      |       |     |       | 🙆 连接设 | 备:未连接 |      | 更新状态: |

#### 步骤4:添加MQtt网络

设备最多可以支持连接四个MQTT服务器,连接一个MQTT服务器就要添加一个MQTT网络,连接服务器的相关账 户、密码、上传的主题和控制的主题都保存在MQtt网络的设置中。选中左侧工作栏的网络设置,右键点击添加MQtt 网络。

|       |          | _    |
|-------|----------|------|
| 🕑 📥 🖂 | 各设置      | 1000 |
|       |          |      |
| U 🖬   | 添加Matt网络 |      |

| ooT添加MQTT | 网络     |    | × |
|-----------|--------|----|---|
| Mqtt名称    | aliyun |    |   |
|           | 确定     | 取消 |   |

选中刚刚添加的MQTT网络aliyun,右键选择属性,编辑MQtt网络的属性,即设置服务器地址、服务器端口、客 户端ID、用户名、连接密钥、心跳时间(单位为S)。连接阿里云,阿里云平台规定心跳时间至少是30s。

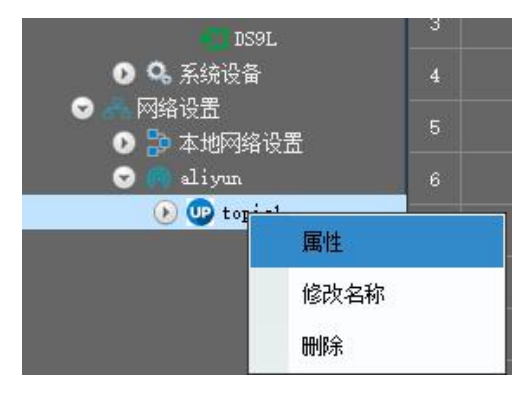

连接的是客户自己的mqtt服务器,直接填写相关信息即可,如果连接的是阿里云mqtt服务器,可以用在Mqtt设置 对话框右下角的阿里云秘钥计算工具,把阿里云mqtt服务器的 三元组 信息转为对应的 客户端id和秘钥。

| MQTT名称        | aliyun                                       |      |   |        |   |
|---------------|----------------------------------------------|------|---|--------|---|
| 服务器地址         | 500. iot-as-mqtt. on-shanghai. aliyunos. com |      |   |        |   |
| 服务器端口         | 1883                                         |      |   |        |   |
| 客户端ID         | clientId                                     |      |   |        |   |
| 用户名           | userName                                     |      |   |        |   |
| 连接密钥          | password                                     |      |   |        |   |
| VE + TO A DIV |                                              |      |   |        |   |
| 1至1安心湖北       | 60                                           |      |   |        |   |
| 默认报警主题        | PubAl arm                                    | QosO | - | enable | - |
|               | □ 清除回话                                       | null | - |        |   |
|               |                                              |      |   |        |   |

#### 步骤五创建产品

登录阿里云,开通物联网功能,添加产品,在产品属性那里我们可以看到三元组信息,即ProductKey、 DeviceName、DeviceSecret,在相应的参数旁边都有复制按键,点击可以复制。

如果是新产品,创建产品看阿里云文档

<u>https://help.aliyun.com/document\_detail/73728.html?spm=a2c4g.11186623.6.561.112d11bdduiGLw</u> 物联网平台有两个规格,基础版和高级版。本文档介绍如何在控制台上创建高级版产品。

- 1. 登录物联网平台控制台。
- 2. 左侧导航栏选择设备管理 > 产品,单击创建产品。
- 3. 选择版本为高级版,单击下一步。

| 物联网平台 | 产品管理     |                                         |                                        |                        |       |
|-------|----------|-----------------------------------------|----------------------------------------|------------------------|-------|
| 数据概览  | 全部(48)   |                                         | ~                                      |                        |       |
| 快速入门  | -        | 新建产加 / 第一步,应率版本央王 (共二步)                 | ~                                      |                        |       |
| 设备管理  | 产品列表     | 选择产品版本 🌒                                |                                        | 刷新                     | 创建产品  |
| 产品    | 请输入产品名称  |                                         |                                        |                        |       |
| 设备    |          | 基础版                                     | 高级版 ( 推荐 )                             |                        |       |
| 分组    | 产品名称     | 提供安全可靠的设备接入能力将数据采<br>集上云,提供云端API控制设备,同时 | 在基础版所有功能的基础上,增加物模<br>型定义、数据解析、虚拟设备、设备联 | 添加时间                   | 操作    |
| 边缘计算  | logtest  | 还提供设备生命周期管理能力以及服务<br>端订阅数据能力。           | 动、数据存储、在线调试等能力。                        | 2018-11-09<br>12:01:15 | 查看 删除 |
| 规则引擎  |          |                                         | <b></b>                                |                        |       |
| 应用管理  | 边缘计算节点   |                                         |                                        | 2018-11-02<br>15:07:49 | 查看 删除 |
| 数据分析  |          | 版本对比介绍                                  | 取消下一步                                  | 2018-11-02             |       |
| 扩展服务  | streamLA |                                         | v 7,00,104                             | 14:36:26               | 查看 删除 |
| 产品文档  | drntest  | 高级版 a1chPqz1wjx                         | 网关 0                                   | 2018-10-29<br>11:53:58 | 查看 删除 |

4. 按照页面提示填写信息, 然后单击完成。

| / HRIEVE                      |        |
|-------------------------------|--------|
| * 产品名称                        |        |
| Product                       |        |
| * 所属分类 💿                      |        |
| 自定义品类                         | → 功能定义 |
| * 是否接入网关<br>② 是  ③ 否<br>连网与数据 |        |
| * 连网方式                        |        |
| WiFi                          | $\sim$ |
| * 数据格式                        |        |
|                               |        |

#### 我们要设置节点类型为设备;设置数据格式为 Alink JSON,所属分类为自定义品类,

页面参数设置如下:

| 参数   |                   | 描述                                                                                                    |
|------|-------------------|----------------------------------------------------------------------------------------------------|
| 产品名称 | 为产;<br>品型-<br>个中; | 品命名。产品名称在账号内具有唯一性。例如,可以填写为产<br>号。支持中文、英文字母、数字和下划线,长度限制4 <sup>~</sup> 30,一<br>文汉字算2位。                                                                                                    |
| 所属分类 | 选自任选择阿能已          | 品类,为该产品定义物模型。可选择为:<br>义品类: 需根据实际需要,定义产品功能。<br>既有功能模板。<br>任一物联网平台预定义的品类,快速完成产品的功能定义。选<br>品模板后,您可以在该模板基础上,编辑、修改、新增功能。<br>云物联网平台提供多种品类,并为对应产品预定义了相关功<br>如您选择智能城市 > 能源管理 > 电表设备类型模板中,<br>定义用电量、电压、电流、总累积量等电表标准功能。 |
| 节点类型 | 设备:<br>也可!        | : 指不能挂载子设备的设备。这种设备可以直连物联网平台,<br>以作为网关的子设备连接物联网平台                                                                                                    |

|                                             | 网关:指可以挂载子设备的直连设备。网关具有子设备管理模块,可以维持子设备的拓扑关系,并且将拓扑关系同步到云端。<br>网关与子设备的关系,请参见网关与子设备。                                                                                                    |
|---------------------------------------------|----------------------------------------------------------------------------------------------------|
| 是否接入网关<br>说明 当节点类型为 设备<br>时出现的参数。           | 该产品是否会接入网关产品,成为网关产品的子设备。<br>是:接入网关。需在连网与数据下,选择接入网关协议。<br>否:不接入网关。需在连网与数据下,选择连网方式。                                                                                                    |
| <b>接入网关协议</b><br>说明 当 是否接入网关选<br>择为是时出现的参数。 | 接入网关协议,即该产品作为子设备时与网关的通讯协议类型。<br>自定义:表示子设备和网关之间是其它标准或私有协议。<br>Modbus:表示子设备和网关之间的通讯协议是 Modbus。<br>OPC UA:表示子设备和网关之间的通讯协议是 OPC UA。<br>ZigBee:表示子设备和网关之间的通讯协议是 ZigBee。<br>BLE:表示子设备和网关之间的通讯协议是 BLE。                    |
| <b>连网方式</b><br>说明 当 是否接入网关选<br>择为否时出现的参数。   | 为设备选择连网方式: WiFi、蜂窝(2G/3G/4G)、以太网<br>其他                                                                                                    |
| 数据格式                                        | 设备上下行的数据格式,可选择ICA标准数据格式(Alink JSON)<br>或透传/自定义。<br>ICA标准数据格式(Alink JSON):是物联网平台高级版为开发者<br>提供的设备与云端的数据交换协议,采用 JSON格式。<br>透传/自定义:如果您希望使用自定义的串口数据格式,可以选择透<br>传/自定义。此时,您需将自定义格式的数据通过数据解析转换为<br>Alink JSON格式,才能与云端进行通信。 |
| 产品描述                                        | 可输入文字,用来描述产品信息。字数限制为100。                                                                                                    |
| 产品创建成功后,创建设备,                               | 在页面自动跳转回 <b>产品列表</b> 页面。                                                                                                    |

| 产品名称 | DS9L                | ProductKey | a1kRxnYxTHX 复制      | 区域           | 华东2(上海)             |
|------|---------------------|------------|---------------------|--------------|---------------------|
| 节点类型 | 设备                  | DeviceName | DS9L_1 复制           | DeviceSecret | ****** 显示           |
| 当前状态 | 离线                  | IP地址       | 119.130.229.243     | 固件版本         | -                   |
| 添加时间 | 2019/02/13 18:43:14 | 激活时间       | 2019/02/13 19:23:41 | 最后上线时间       | 2019/02/14 11:28:19 |

| <b>IQTT名称</b> | aliyun       |              |                                          |   |          |
|---------------|--------------|--------------|------------------------------------------|---|----------|
| 务器<br>地址      | 500. iot-as- | www.Wqtt阿里云  | 密钥计算                                     | × |          |
| 务器端口          | 1883         | 地域(Region)   | 华东 上海[on-shanghai] -                     |   |          |
| 彩户端ID         | clientId     | 连接域名         | 500.iot-as-mqtt.cn-shanghai.aliyuncs.com |   |          |
| 户名            | userName     | DeviceName   | DeviceSecret                             |   |          |
| 睡密钥           | password     | ProductKey   | 500                                      |   |          |
|               |              | DeviceSecret | 500                                      |   |          |
| 接心跳           | 60           | TimeStamp    | 132323232                                |   |          |
| 认报警主题         | PubAlarm     | 连接密钥         | 500                                      | - | enable - |
|               | 清除回话         |              |                                          | - |          |

点击阿里云秘钥计算按键,弹出阿里云秘钥计算对话框,我们看到选择地域,通常是华东 上海,连接域名,然后就 是三元组信息,通过拷贝阿里云上的参数,黏贴过来,TimeStamp输入一个数字,点击密钥生成即可生成连接密钥。

| 也域(Region)   | 华东 上海[on-shanghai] -                      |
|--------------|-------------------------------------------|
| <b>车接域名</b>  | alkRxnYxTHX.iot=as=mqtt.cn=shanghai.aliyu |
| DeviceName   | DS9L_1                                    |
| ProductKey   | alkRxnYxTHX                               |
| DeviceSecret | 8nYDBeJ8NBQM1tEtoEezbtJZQVz61LsM          |
| FimeStamp    | 1                                         |
| 主接密钥         | AC5A5561439830954F351B5E046CD84FF892F0D0  |

点击密钥生成,相关信息自动生成并填入到 Mqtt设置的对话框的相关信息中,点击保存设置即可。

| Ger Hand-           | aliyun                                                           |      |   |         | _ |  |  |
|---------------------|------------------------------------------------------------------|------|---|---------|---|--|--|
| 务器地址                | ainXMilhFiR.iot-as-mqtt.cn-shanghai.aliyuncs.com                 |      |   |         |   |  |  |
| 务器端口                | 1883                                                             |      |   |         |   |  |  |
| 户端ID                | DS9L_1ainXMilhFiR securemode=3, signmethod=hmacshal, timestamp=1 |      |   |         |   |  |  |
| 户名                  | DS9L1 <u>s</u> 1rxXM1LkF1R                                       |      |   |         |   |  |  |
|                     |                                                                  |      |   |         |   |  |  |
| 接密钥                 | 6FF03BB7CD3A1E894203ED5C4C510B627F2D04BE                         |      |   |         |   |  |  |
| 接密钥                 | 6FF03BB7CD3A1E894203ED5C4C510B627F2D04BE                         |      |   |         |   |  |  |
| 接密钥接心跳              | 6FF03BB7CD3A1E894203ED5C4C510B627F2D04BE                         |      |   |         |   |  |  |
| 接密钥<br>接心跳<br>认报警主题 | 60<br>PubAl arm                                                  | QosO | • | disable |   |  |  |

#### 步骤6: 添加主题

右键选择添加上传主题,出现上传主题对话框,为上传主题录入名称。在左侧工作栏,选中刚刚添加的上传主题, 右键选择属性,编辑上传主题。主题名称是为了大家方便管理而给主题起的名称。

| ● ● 网络设置<br>● ● 本地网络设置<br>● ● 本地网络设置 6 | 100添加上传主题     | × |
|----------------------------------------|---------------|---|
| 添加控制主题                                 | 上传主题名称 topic1 |   |
| 添加上传主题                                 |               |   |
| 属性删除                                   | 确定 取消         |   |

物联网平台的Topic分为系统定义的Topic和自定义的Topic,您可以直接使用系统定义的Topic或参见自定义 Topic添加更多自定义Topic类。本文主要列出了系统定义的Topic。

创建基础版产品之后,系统自动创建三个默认的用户Topic类。

/\${YourProductKey}/\${YourDeviceName}/update: 用于设备上报数据。设备操作权限: 发布。

题

/\${YourProductKey}/\${YourDeviceName}/update/error: 用于设备上报错误。设备操作权限: 发布。

/\${YourProductKey}/\${YourDeviceName}/get: 用于设备获取云端数据。设备操作权限: 订阅。

高级版产品创建后,您可以使用 SDK 实现消息通信,或者使用Pub 或 Sub 相关的系统 Topic 实现设备数据的上下行通信。

高级版默认Topic类分为 Alink Topic 类和 透传 Topic 类。Alink Topic 类是设备采用 Alink JSON 进行消息通信时使用的 Topic 类。透传 Topic 类是设备采用透传/自定义格式进行消息通信时使用的Topic类。 Alink Topic 类:

/sys/\${YourProductKey}/\${YourDeviceName}/thing/event/property/post: 用于设备上报属性。设备操作 权限: 发布。

/sys/\${YourProductKey}/\${YourDeviceName}/thing/service/property/set: 用于设置设备属性。设备操作 权限: 订阅。

#### YourProductKey和YourDeviceName都要换成您产品设备对应的值,在设备详情的Topic列表里可以看到上述主

| · 设新建理 / 设新详细                                                   |                       |
|-----------------------------------------------------------------|-----------------------|
| WENDU 2:38                                                      |                       |
| 产品: 墨酒是采编 查問 ProductKey: a1PML850JR MAI                         | DeviceSeciet: ******* |
| 设备信息 Topic列表 运行状态 事件管理 服务调用 日志服务                                |                       |
| 设备的Topic列表 💿                                                    |                       |
| iR報約Topic                                                       | 设备具有的权限               |
| /sys/a1PINLB5oJR/WENDUIthing/event/property/post                | 波布                    |
| /sys/a1PtNLB5oJR/WENDU/thing/service/property/set               | 订阅                    |
| /sys/a1PfNLB5oJR/WENDU/thing/event/\$[tsl.event.ident/fer)/post | 发布                    |
| /sys/a1PINLB5oJR/WENDU/thing/service/\$(tsi.event.identifer)    | 订用                    |
| /sys/a1PINLB5oJR/WENDU/ming/device/into/update                  | 没布                    |
| /a1PfNLB5oJR/WENDU/user/update                                  | 发布                    |
| /a1PfNLB5oJR/WENDU/user/update/error                            | 发布                    |
| /a1PfNLB5oJR/WENDU/user/get                                     | UH<br>X               |
| 主题名称                                                            |                       |

上传变量列表

>>

▲ □ 上传变量列表

DS9L

\_\_\_\_Уь \_\_\_\_Ус

Uab

Ubc Uca

Ia Ib

Ic

Pa Pb

Pc Pc

Qa Qb

\_\_Qc \_\_Q \_\_Sa

□Sh

So

S

PFe

**PF**b

确定 取消

删除

发布主题 /sys/alnXM1LhF1R/DS9L\_1/thing/, Qos1

上传周期 30 协议 Ali

所有变量列表

▲ □ 所有变量列表

\_\_\_\_\_\_ \_\_\_\_\_Մհ

Uc Uab

Մեշ

Uca Ia Ib

Ic

Pa

Pb Pc Pc

Qa Qb

Qc Q Sa

□ Sh

So

S

PFa

🗌 PFb

4 🗌 DS9L

Ali\_Alink

选择右侧栏里的变量,然后点>>即可,选择要上传的变量列表,设置好上传周期和发布主题。

#### 步骤7: 电脑连接网关,下载配置。

如下图连接好硬件设备,接上电源,用usb转232的db9接口接到设备的端口1,把modbus设备的485线A和B接到以 太网mqtt网关的串口2。

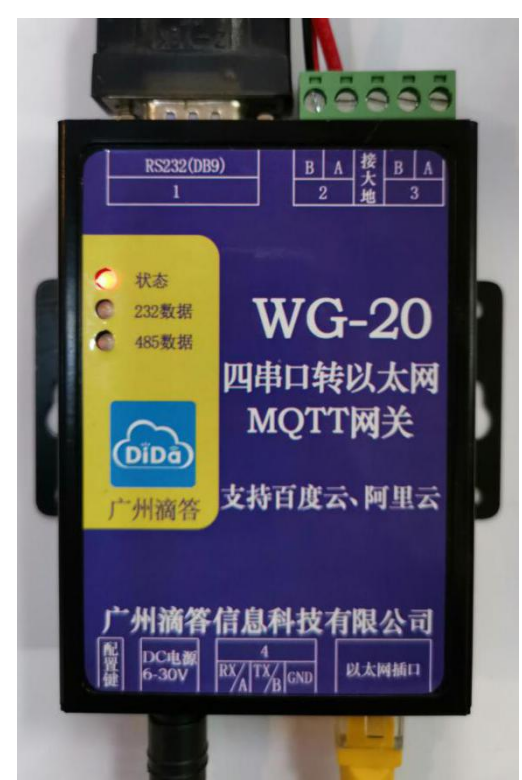

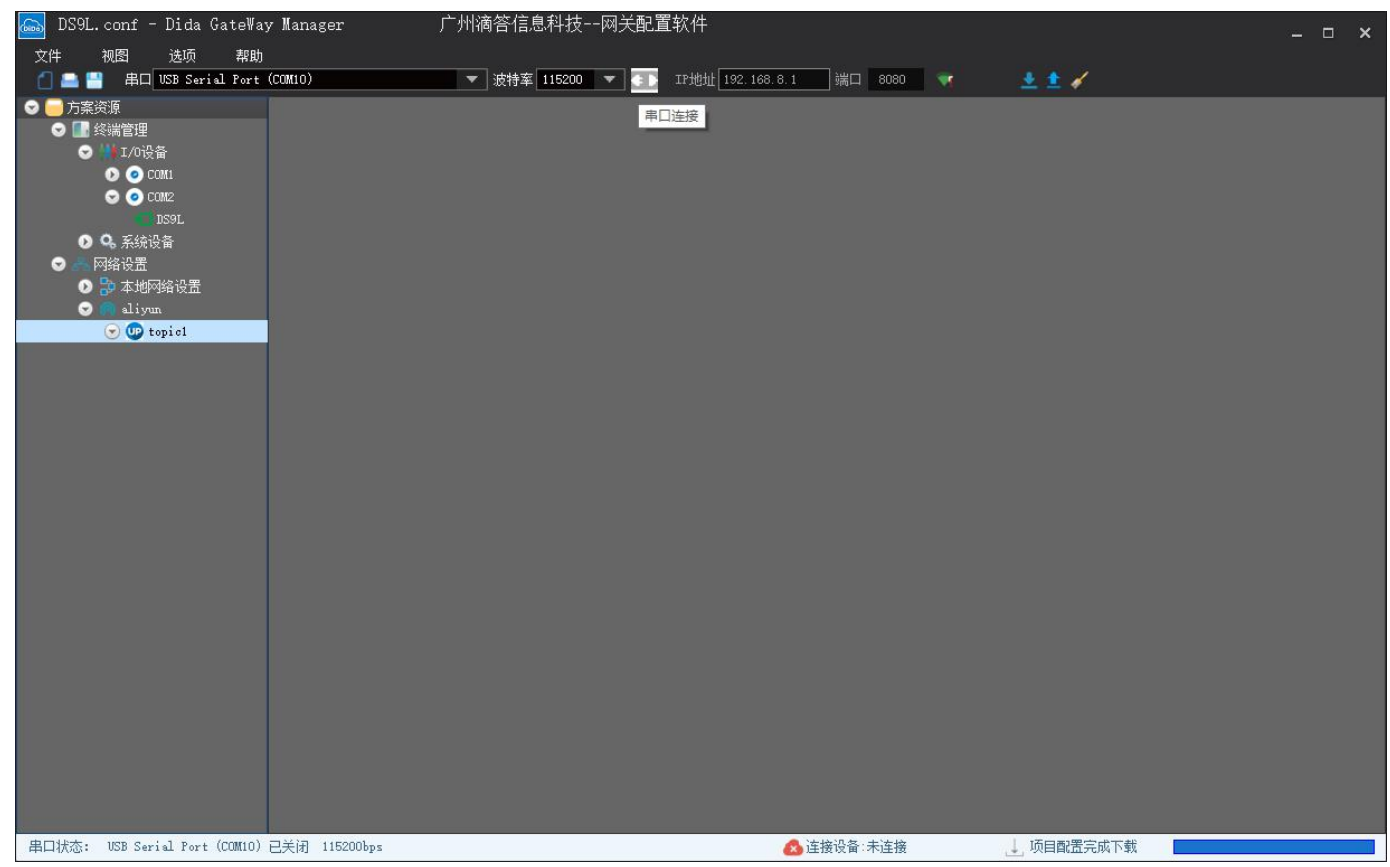

步骤8 创建物模型

阿里云mqtt高级版,进入产品详情,新增物模型,即定义产品功能(包括属性、事件和服务)。参见阿里云文档: https://help.aliyun.com/document\_detail/88241.html?spm=a2c4g.11186623.2.8.3474f9bcZPAaRi#task-qhm-d3j-w2b

1. 登录物联网平台控制台。

2. 左侧导航栏选择设备管理 > 产品。

3. 在产品管理页面产品列表中,单击产品所对应的查看操作按钮。

4. 单击功能定义。

5. 添加标准功能。单击**标准功能**栏对应的**添加功能**按钮,然后在弹出对话框中,选择适用于该产品的物联网平台预定义的标准功能。

| 物联网平台                                                                                                    | 2019-01-14发布公告:物联                                                                           | 网平台收费变更!查看详情                                                   |       |           |                             | 2                             |
|----------------------------------------------------------------------------------------------------|---------------------------------------------------------------------------------------------|----------------------------------------------------------------|-------|-----------|-----------------------------|-------------------------------|
| <ul> <li>物联网平台</li> <li>快速入门</li> <li>设备管理</li> <li>产品</li> <li>设备</li> <li>分组</li> <li>规则引擎</li> <li>数据分析</li> <li>边缘计算</li> <li>开发服务 New</li> <li>应用托管</li> </ul> | た品管理 · 产品详備<br>电表 (高級版)<br>ProductKey : a1cp2FF<br>产品信息 Topic<br>応催功能 ●<br>功能类型 功能<br>属性 地理 | ない<br>本語<br>本語<br>本語<br>本語<br>本語<br>本語<br>本語<br>本語<br>本語<br>本語 | 已选功能: | ×<br>全选删除 | 24首理<br>与入物模型 查看物模型<br>数据定义 | <b>发布</b><br>添加功能<br>操作<br>编辑 |
| 监控运维 ~ ~ ~ ~ ~ ~ ~ ~ ~ ~ ~ ~ ~ ~ ~ ~ ~ ~ ~                                                                                                    | 自定义功能  ● 功能类型 功能                                                                            |                                                                |       |           | 数据定义                        | 添加功能<br>操作                    |
|                                                                                                    |                                                                                             |                                                                |       | 稿定 取消     |                             |                               |

6. 添加自定义功能。单击自定义功能栏对应的添加功能为产品新增自定义功能。您可为产品自定义属性、服务和事件。

| 产品管理 → 产<br>电表 高級版 | 品详情                 |                            |              | 发布   |
|--------------------|---------------------|----------------------------|--------------|------|
| ProductKey         | ALDEFTHING 复制       | ProductSecret : ******* 显示 | 设备数:0 前往管理   |      |
| 产品信息               | Topic类列表 功能定义 服务端订阅 | 日志服务 在线调试                  |              |      |
| 标准功能 🔵             |                     |                            | 导入物模型 查看物模型  | 添加功能 |
| 功能类型               | 功能名称                | 标识符                        | 数据类型数据定义     | 操作   |
| 属性                 | 地理位置(必选)            | GeoLocation                | struct (结构体) | 编辑   |
|                    |                     |                            |              |      |
| 自定义功能 🌒            |                     |                            |              | 添加功能 |
| 功能类型               | 功能名称                | 标识符                        | 数据类型数据定义     | 操作   |

自定义属性。在**添加自定义功能**页面,选择功能类型为**属性**。设置参数完成后,单击确认。

| 添加自定义功能                    | × |
|----------------------------|---|
| * 功能类型:<br><b>屋性</b> 服务 事件 |   |
| * 功能名称:                    |   |
| 工作电压                       |   |
| *标识符:                      |   |
| Light√olt                  |   |
| * 数据类型:                    |   |
| float (单精度浮点型)             |   |
| * 取值范围:                    |   |
| 0 ~ 4                      |   |
| *步长:                       |   |
| 0.1                        |   |
| 单位:                        |   |
| 伏特/∨ ∨                     |   |
| 读写类型:<br>② 读写 ③ 只读         |   |

属性唯一标识符,在产品中具有唯一性。即 Alink JSON 格式中的*identifier*的值,作为设备上报该属 性数据的 Key,云端根据该标识符校验是否接收数据。要和上位机设置的变量名称(不是别名)一致。

| 序号 | 名称  | 别名   | 数据类型  | 小数位 | 单位     | 寄存器地址 | 寄存器类型 | 读写属性 | 值 |
|----|-----|------|-------|-----|--------|-------|-------|------|---|
|    | Ua  | DATA | int32 |     | Uni t  | 4000  | ₩3    |      |   |
|    | 116 | DATA | 14+22 |     | 16-1-6 | 4002  | ພວ    |      |   |

属性参数设置如下:

| 参数       | 描述                                                   |
|----------|------------------------------------------------------|
|          | 属性的名称,如用电量。同一产品下功能名称不能重复。                            |
| 功能名称     | 支持中文、大小写字母、数字、短划线和下划线,且必须以中文、英文或数字开头,不超过30个字符。       |
|          | 如果您创建产品时选择了功能模板,输入功能名称时,将从标准功能库中筛选匹配的标准属性,供您选        |
|          | 择。<br>说明 当接入网关协议为Modbus时,不支持标准属性,仅支持自定义属性。           |
|          | 属性唯一标识符,在产品中具有唯一性。即 Alink JSON 格式中的identifier的值,作为设  |
| 标识符      | 备上报该属性数据的 Key, 云端根据该标识符校验是否接收数据。可包含英文、数字、下           |
|          | 划线,长度不超过50个字符,如 PowerComsuption。                     |
|          | <b>说明</b> 个能用以下系统保留参数作为标识付: set、get、post、time、value。 |
|          | int32: 32位整型。需定义取值范围、步长和单位符号。                        |
|          | float: 单精度浮点型。需定义取值范围、步长和单位符号。                       |
| 粉捉米刑     | double:双精度浮点型。需定义取值范围、步长和单位符号。                       |
| <u> </u> | enum: 枚举型。定义枚举项的参数值和参数描述, 如 1-加热模式、2-制冷模式。           |
|          | bool: 布尔型。采用 0 或 1 来定义布尔值, 如 0-关、1-开。                |
|          | text: 字符串。需定义字符串的数据长度,最长支持 2048 字节。                  |

|          | date:时间戳。格式为 string 类型的 UTC 时间戳,单位:毫秒。                             |  |  |  |  |  |  |
|----------|--------------------------------------------------------------------|--|--|--|--|--|--|
|          | struct: JSON对象。定义一个 JSON 结构体,新增 JSON 参数项,如定义灯的颜色是由 Red、            |  |  |  |  |  |  |
|          | Green、Blue 三个参数组成的结构体。不支持结构体嵌套。                                    |  |  |  |  |  |  |
|          | array:数组。需声明数组内元素的数据类型,可选择int32、float、double、text或struct。需         |  |  |  |  |  |  |
|          | 确保同一个数组元素类型相同,数组长度最长不超过 128 个元素。                                   |  |  |  |  |  |  |
|          | 说明 当设备协议为Modbus时,无需设置该参数。                                          |  |  |  |  |  |  |
| <b> </b> | 属性值和事件以及服务中输入输出参数值变化的最小粒度。数据类型为int32、float、                        |  |  |  |  |  |  |
| УK       | double时,需要设置步长。                                                    |  |  |  |  |  |  |
| 单位       | 单位可选择为无或根据实际情况选择。                                                  |  |  |  |  |  |  |
|          | 读写:请求读写的方法支持 GET (获取)和 SET (设置)。                                   |  |  |  |  |  |  |
| 读写类型     | 只读:请求只读的方法仅支持 GET (获取)。                                            |  |  |  |  |  |  |
|          | <b>说明</b> 当接入网关协议为Modbus时,无需设置该参数。                                 |  |  |  |  |  |  |
| 描述       | 输入文字,对该功能进行说明或备注。长度限制为100字。                                        |  |  |  |  |  |  |
| 扩展描述     | 产品接入网关协议为Modbus或OPC UA时的参数。                                        |  |  |  |  |  |  |
| 设备管理     | ■ > 设备详情                                                           |  |  |  |  |  |  |
| DS9L     | 1 在线                                                               |  |  |  |  |  |  |
| 产品:[     | DS9L 查看 ProductKey:a1nXM1LhF1R 复制 DeviceSecret;******** 显示         |  |  |  |  |  |  |
| 设备       | 设备信息 Topic列表 运行状态 事件管理 服务调用 日志服务                                   |  |  |  |  |  |  |
|          |                                                                    |  |  |  |  |  |  |
| 运行状      | 沈 设备数据上报的最新属性值,点击"宣者数据"可以查看指定属性的历史数据 文时刷新 ○ 表格 图表                  |  |  |  |  |  |  |
| 总有       | 动电度 <u>直看数据</u> 总无功电度 <u>直看数据</u> 频率 <u>直看数据</u> 相电流A <u>責</u> 看数据 |  |  |  |  |  |  |

| 总有功电度               | 查看数据 | 总无功电度               | 查看数据 | 频率                  | 查看数据 | 相电流A                | 查看数据 |
|---------------------|------|---------------------|------|---------------------|------|---------------------|------|
| 17202 Wh            |      | 0 kvarh             |      | 5002 Hz             |      | 0 mA                |      |
| 2019/02/22 12:27:44 |      | 2019/02/18 16:16:48 |      | 2019/02/22 12:27:44 |      | 2019/02/22 12:27:44 |      |
| 相电流B                | 查看数据 | 相电流C                | 查看数据 | 总有功功率               | 查看数据 | 总功率因素               | 直看数据 |
| 0 mA                |      | 0 mA                |      | 0 w                 |      | 0                   |      |
| 2019/02/22 12:27:44 |      | 2019/02/22 12:27:44 |      | 2019/02/22 12:27:29 |      | 2019/02/22 12:27:44 |      |

# 添加控制主题

| Topic类                                                                   | 操作权限 | 描述     |
|--------------------------------------------------------------------------|------|--------|
| /sys/a1PfNLB5oJR/\${deviceName}/thing/event/property/post                | 发布   | 设备属性上报 |
| /sys/a1PfNLB5oJR/\${deviceName}/thing/service/property/set               | 订阅   | 设备属性设置 |
| /sys/a1PfNLB5oJR/\${deviceName}/thing/event/\${tsl.event.identifer}/post | 发布   | 设备事件上报 |
| /sys/a1PfNLB5oJR/\${deviceName}/thing/service/\${tsl.event.identifer}    | 订阅   | 设备服务调用 |
| /sys/a1PfNLB5oJR/\${deviceName}/thing/deviceinfo/update                  | 发布   | 设备标签上报 |
| /a1PfNLB5oJR/\${deviceName}/user/update                                  | 发布   |        |
| /a1PfNLB5oJR/\${deviceName}/user/update/error                            | 发布   |        |
| /a1PfNLB5oJR/\${deviceName}/user/get                                     | 订阅   |        |

这是一个主题的例子,我们可以看到 第一个主题是设备属性上报就是我们的上报主题,第二个主题是设备属性设置,就是我们上位机的控制主题。

| 主题名称 | ThemeName | 开启/关闭 | 1 |
|------|-----------|-------|---|
| 发布主题 | pub       | QosO  | * |
| 丁阅主题 | sub       | QosO  | * |
| 空制协议 | null      |       |   |

向控制主题发送以下格式的协议

{"id":"20","version":"1.0","method":"thing.service.property.set","params":{"varName":200}} 其中id是代表下发指令的id,用于区分下发。"params":后的{}内是 要操作的寄存器名称和操作值 网关返回

```
{"id":"20", "code":200, "data": {}}
```

Alink请求数据格式:

```
"id": "123",
"version": "1.0",
"params": {
    "Power": {
        "value": "on",
        "time": 1524448722000
    },
    "WF": {
        "value": 23.6,
        "time": 1524448722000
    }
},
"method": "thing. event. property. post"
```

| 赤・ | 1 - | 害    | 泶  | 矨  | 粉  | 1. | 田日   |
|----|-----|------|----|----|----|----|------|
| 1X | I   | VFI. | へく | IJ | 双人 | ЮL | F7.] |

| 参数      | 类型     | 说明                                                                  |
|---------|--------|---------------------------------------------------------------------|
| id      | String | 消息ID号,String类型的数字。                                                  |
| version | String | 协议版本号,目前协议版本1.0。                                                    |
| params  | Object | 请求参数。如以上示例中,设备上报了的两个属性Power和WF。具体属性信息,包含属性上报时间(time)和上报的属性值(value)。 |
| time    | Long   | 属性上报时间。                                                             |
| value   | object | 上报的属性值。                                                             |
| method  | String | 请求方法。                                                               |

Alink响应数据格式:

```
{
    "id": "123",
    "code": 200,
    "data": {}
}
```

| 参数   | 类型      | 说明                   |
|------|---------|----------------------|
| id   | String  | 消息ID号,String类型的数字。   |
| code | Integer | 结果状态码。具体参考设备端通用code。 |
| data | String  | 请求成功时,返回的数据。         |

与服务器通信的Json协议例子,发送消息示例:

{"id":"51", "version":"1.0", "method":"thing.event.property.post", "params": {"Ua":2226, "Ub":0, "Uc":0, "Uab":2226, "Ubc":2226, "Uca":0, "Ia":0, "Ib":0, "Ic":0, "Pa":0, "Pb":0, "Pc": 0, "P":0, "Qa":0, "Qb":0, "Qc":0, "Q":0, "Sa":0, "Sb":0, "Sc":0, "S":0, "PFa":0, "PFb":0, "PFc": 0, "PF":0, "F":4996, "EP":17202, "EQ":-8982}}

设备端开发完成后,您可以使用物联网平台的在线调试功能,从控制台下发指令给设备端进行功能测试。目前仅高级版产品 下的设备支持此功能。

### 操作步骤

在物联网控制台, 左侧导航栏选择**监控运维 > 在线调试**。

在**在线调试**页,选择本次调试的设备。

选择设备后,页面会自动跳转至调试设置页。

| 物联网平台 | 在线调试                     |
|-------|--------------------------|
| 快速入门  |                          |
| 设备管理  |                          |
| 规则引擎  |                          |
| 数据分析  | <b>有选择调试的产品设备</b>        |
| 边缘计算  |                          |
| 开发服务  | · 元限传常踏論1220 ◇ 请选择附属设备 ◇ |
| 应用管理  |                          |
| 扩展服务  |                          |
| 监控运维  |                          |
| 实时监控  |                          |
| 在线调试  |                          |
| 日志服务  |                          |
| 固件升级  |                          |
| 远程配置  |                          |
| 产品文档  |                          |

选择调试真实设备。

选择要调试的功能。

说明

选择调试属性时, 需选择方法为设置或获取。

选择调试事件时, 需选择方法为获取。

| 物联网平台 | 在线调试                                     |          |
|-------|------------------------------------------|----------|
| 快速入门  | 调试设备: 光照传感器1220 V LightSensor1220 V      |          |
| 设备管理  |                                          |          |
| 规则引擎  | 实时日志                                     |          |
| 数据分析  | 调试真实设备 虚拟真实设备                            |          |
| 边缘计算  |                                          | 类型/时间 内容 |
| 开发服务  | ippiku 主灯开关(LightSwitch) ッ 方 设置 ッ        |          |
| 应用管理  | <pre> 17 { 2 "LightSwitch": 0 3 } </pre> |          |
| 扩展服务  |                                          |          |
| 监控运维  | ~                                        |          |
| 实时监控  |                                          |          |
| 在线调试  |                                          |          |
| 日志服务  | <b>发送指令</b> 重置                           | 智大数据     |
| 固件升级  |                                          |          |
| 远程配置  |                                          |          |
| 产品文档  |                                          |          |

发送调试指令。

设置属性: 在空白栏,输入属性参数,格式为{"Yourpropertyidentifier": xxxx},然后单击**发送指令**。属性设置结果,可查 看设备实时日志。

获取属性:单击发送指令,空白栏处显示设备最新上报的属性内容。

调用服务:在空白栏,输入服务入参,格式为{"Yourserviceinputparam": xxxx},然后单击**发送指令**。服务调用结果,可 查看设备实时日志。

获取事件:单击发送指令,空白栏处显示设备设备最新上报的事件内容。